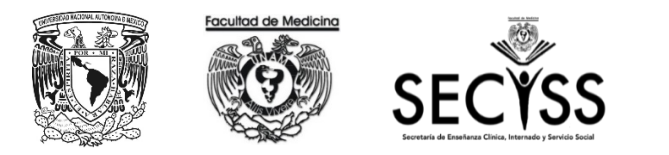

## INSTRUCTIVO PARA EL DESARROLLO DEL SIMULACRO ACTO PÚBLICO DE SELECCIÓN DE PLAZAS E INSCRIPCIÓN A INTERNADO MÉDICO 2022

Debido a la contingencia sanitaria por COVID19, como medida de seguridad, el ACTO PÚBLICO DE SELECCIÓN DE PLAZAS E INSCRIPCIÓN A INTERNADO MÉDICO 2022, se desarrollará a través de videoconferencia.

El **SIMULACRO DEL ACTO PÚBLICO** se realizará el **19 de noviembre de 2021**, a las 11:00 am (duración aproximada 1:30 horas)

El enlace para la reunión en Zoom te llegará a tu correo electrónico. El orden de atención con la asignación del folio de los participantes será al azar. Este documento y las plazas disponibles para el simulacro se darán a conocer en la página web: <u>http://seciss.facmed.unam.mx/index.php/simulacro-acto-publico-internado-medico/</u>

La videoconferencia será grabada y transmitida a través del canal de **YouTube** de la Secretaría de Enseñanza Clínica, Internado y Servicio Social, denominado: **SECISS.** 

Para participar en la videoconferencia, se recomienda al aspirante usar una computadora de escritorio o laptop (si no se cuenta con ella, podrá utilizar un teléfono móvil o tableta electrónica), contar con conexión de internet estable y accesorios de video y micrófono. En el dispositivo a utilizar deberá tener instalada la aplicación Zoom, (SU PERFIL DE INGRESO A ZOOM DEBE ESTAR CONFIGURADO CON SU NÚMERO DE FOLIO SEGUIDO DE SU NOMBRE COMPLETO, Ej: 0001 Juan Rodriguez Pérez), EL NUMERO DEBERÁ SER EL QUE SE LE ASIGNÓ EN LA LISTA DE FOLIOS DE ATENCIÓN, ESTE PUNTO ES UN REQUISITO INDISPENSABLE PARA PODER DAR ACCESO A LA REUNIÓN, de otra forma no podrá autorizarse su ingreso.

En caso de no contar con un dispositivo y/o conectividad a internet apropiados, puedes acudir a la Facultad y solicitarlo en el Centro de control de medios el día del evento.

## Instructivo para el desarrollo del SIMULACRO ACTO PÚBLICO

| Hora   | Actividad                                                                                                    |  |  |  |
|--------|----------------------------------------------------------------------------------------------------|--|--|--|
|        | Ingreso de los aspirantes a la videoconferencia Zoom a través de la liga correspondiente.                                                                                                    |  |  |  |
| 10:45  | Nota: Al momento de ingresar es importante que su cámara y micrófono se encuentren apagados. Si tiene problemas para ingresar, deberá notifícarlo, vía mensaje de Whats App al 5554121481 y 5550512088                                                                                                    |  |  |  |
| 11:00  | Inicio del evento                                                                                                    |  |  |  |
| Paso 1 | El moderador, mencionará los nombres del primer grupo de 10 aspirantes, para que activen su vídeo y así consecutivamente irá mencionando grupos de 10 para la acción descrita y así consecutivamente hasta el último folio.                                                                                                    |  |  |  |
| Paso 2 | El moderador, mencionará el nombre completo del primer aspirante y así consecutivamente. En el momento que el aspirante escuche su nombre deberá prender su micrófono y MOSTRAR SU IDENTIFICACIÓN UNAM, INE, PASAPORTE O LICENCIA DE CONDUCIR (para las identificaciones que contengan datos personales te sugerimos dejar visible foto y nombre y cubrir el resto, para mantener la confidencialidad de tus datos) |  |  |  |
| Paso 3 | El aspirante deberá señalar la sede de su preferencia de acuerdo con la disponibilidad proyectada en la mampara digital. Cada sede se encontrará posicionada dentro de un recuadro donde se mostrará, el número de plazas disponibles.<br>SE RECOMIENDA AL ASPIRANTE, PREVER LA SEDE DE SU PREFERENCIA Y POR LO MENOS CINCO ALTERNATIVAS MÁS DE ACUERDO A LA DISPONIBILIDAD DE PLAZAS.                              |  |  |  |

|                                                                           | Internado Médico Médico Cirujano 2021-0                                                                                                    | ACULTAD DE MEDICINA                                              | 1:31:38 PM                                                            |  |  |
|---------------------------------------------------------------------------|----------------------------------------------------------------------------------------------------|------------------------------------------------------------------|-----------------------------------------------------------------------|--|--|
|                                                                           | Grups: 10()<br>HOSH/TAL GENERAL REGIONAL NO. 11DR. GARLOS MAC GREGOR SANCHEZ NAVARRO                                                                               | Grupo: 1921<br>HOSPITAL GENERAL DE ZONA No. 8 EN                 | NSENADA BAJA CALIFORNIA                                               |  |  |
|                                                                           | Grupo: 1931<br>HOSPITAL GENERAL REGIONAL No.2 "DR. GUILLERMO FAJARDO ORTIZ" VILLA COAPA                                                                            | Grupo: 1971<br>HOSPITAL GENERAL DE ZONA CON UM                   | IF No. 23 HIDALGO DEL PARRAL                                          |  |  |
|                                                                           | Grupo: 1M8<br>SSE HOSPITAL GENERAL CR. ENRIQUE CABRERA 3                                                                                                    | Grupo: 1943<br>HOSPITAL GENERAL CON ESPECIALID<br>CALIFORNIA SUR | ADES JUAN MARIA DE SALVATIERRA, LA PAZ BAJA                           |  |  |
|                                                                           | Grups: 1918<br>HOSPITAL GENERAL BALBUENA 11                                                                                                    | Grupo: 1928<br>HOSPITAL DE JESÚS                                 |                                                                       |  |  |
|                                                                           |                                                                                                    | Alumnos inscritos: 55                                            | Plazas disponibles: 7                                                 |  |  |
| El color del recuadro le ayudará a identificar la institución de la sede: |                                                                                                    |                                                                  |                                                                       |  |  |
|                                                                           | IMSS METROPLITANO                                                                                                    | ISSSTE                                                           | SS CD MX                                                              |  |  |
|                                                                           |                                                                                                    |                                                                  |                                                                       |  |  |
|                                                                           | 33 FEDERAL METROPOLITAINA                                                                                                    |                                                                  |                                                                       |  |  |
|                                                                           | El aspirante deberá mencionar con voz clara y fuerte                                                                                                    | su nombre complete                                               | o así como el número de grupo v                                       |  |  |
|                                                                           | el nombre completo de la plaza que elije.                                                                                                    |                                                                  |                                                                       |  |  |
|                                                                           | Fiemplo: Francisco López Delgado, grupo 1911, Hos                                                                                                    | oital General Dr. Ma                                             | nuel Gea González.                                                    |  |  |
|                                                                           | , 0                                                                                                    |                                                                  |                                                                       |  |  |
| Paso 4                                                                    | Personal de la Secretaría de Servicios Escolares repetirá el número de cuenta, nombre completo del aspirante y la sede que eligió con objeto de confirmar la plaza |                                                                  |                                                                       |  |  |
|                                                                           |                                                                                                    |                                                                  |                                                                       |  |  |
|                                                                           | Ejemplo: Francisco López Delgado, grupo 1911, Hospital General Dr. Manuel Gea González.                                                                            |                                                                  |                                                                       |  |  |
|                                                                           | Posteriormente el aspirante deberá confirmar su aprobación refiriendo la frase:                                                                                    |                                                                  |                                                                       |  |  |
| Paso 5                                                                    | "Si estoy de acuerdo"                                                                                                    |                                                                  |                                                                       |  |  |
|                                                                           |                                                                                                    |                                                                  |                                                                       |  |  |
| Paso 6                                                                    | Una vez que el aspirante haya confirmado su seleccio<br>no hava disponibilidad de plazas en la sede el recua                                                       | ón, se verá reflejado<br>dro pasará a roio v s                   | en la mampara digital. Cuando ya<br>se posicionará abaio de las sedes |  |  |
|                                                                           | que aún tengan cupo.                                                                                                    |                                                                  |                                                                       |  |  |
| <b>.</b>                                                                  | Cuando el aspirante haya seleccionado y confirmado                                                                                                    | su plaza, abandonar                                              | rá la plataforma para despejarla.                                     |  |  |
| Paso 8                                                                    |                                                                                                    | · · ·                                                            |                                                                       |  |  |
| Paso 9                                                                    | Los aspirantes podrán verificar en cualquier moment<br>electrónica que estará dispuesta en la liga:                                                                | o el status de la ocuj                                           | pación de plazas, en la mampara                                       |  |  |
|                                                                           | http://132.248.55.5/siaetest/escolares/siae2/internadoMedico/inicio.php                                                                                            |                                                                  |                                                                       |  |  |
|                                                                           |                                                                                                    |                                                                  |                                                                       |  |  |

## **Consideraciones adicionales:**

| 1. | Recomendaciones adicionales para una conexión a internet e ingreso a la plataforma efectivas                                                                                                    |
|----|----------------------------------------------------------------------------------------------------|
|    | <ul> <li>Estar cerca del modem para mejorar la conexión de internet.</li> <li>Limitar la conexión simultanea de múltiples dispositivos al modem al cual se conecte.</li> <li>Usar auriculares para evitar ecos de audio.</li> <li>CONECTARSE CON ANTICIPACIÓN. Por ello deberá hacerlo quince minutos antes del inicio de la reunión para asegurarse de su buena conexión.</li> </ul> |

## 2. Ante posibles contingencias

- Sí el aspirante pierde conectividad al momento de seleccionar su plaza se darán tres minutos de tolerancia, en los que deberá intentar reconectarse o comunicarse por videollamada al número de WhatsApp 5554121481 y 5550512088 (para identificarse por esta última forma de comunicación deberá indicar su número de cuenta), de conseguirlo hará su inscripción de esta forma. De no lograr comunicación, el alumno seleccionará campo clínico al momento que logre reconectarse.
- Sí el aspirante no asiste al evento público o se retrasa perderá su orden de atención y podrá seleccionar alguna de las plazas que hayan quedado disponibles en cuanto se incorpore al evento. Situación que deberá de informar al Departamento de Internado Médico.
- Los medios de comunicación entre el Departamento de Internado Médico y los aspirantes durante el evento para reportar problemas de conexión será vía mensaje de Whats App al 5554121481 y 5550512088.
- El evento podrá reponerse después de 10 minutos de espera o en su caso reprogramarse, debido a situaciones no consideradas como la pérdida de conexión a internet del hospedador, falla de la aplicación Zoom, fenómenos naturales como sismos, tormenta eléctrica o cualquier otra causa de fuerza mayor.